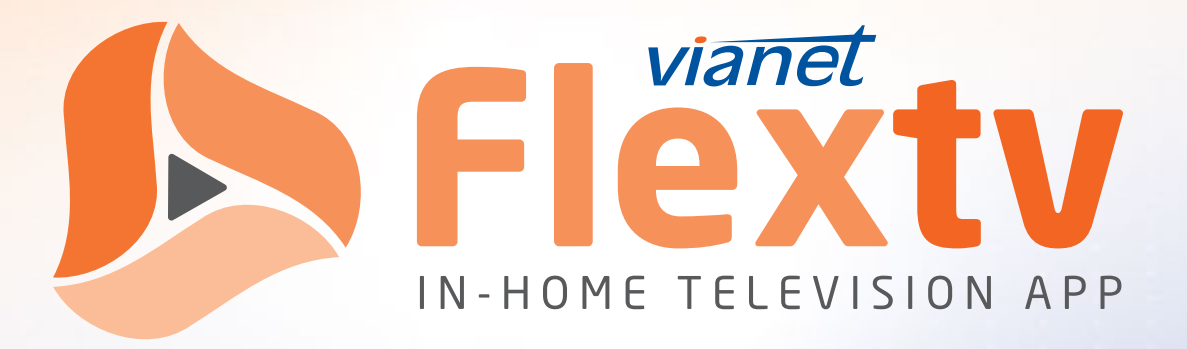

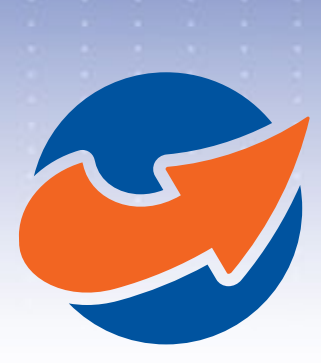

# On-The-Go Service Instructions WATCH TV EVERYWHERE

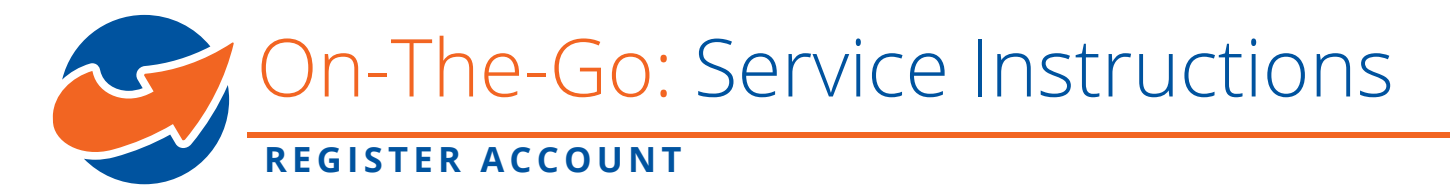

Please follow the instructions below to setup your smart phone, tablet or computer to use On-The-Go services. If you have questions, please feel free to reach us at 1-800-788-0363 (option 1) for assistance.

## STEP 1: Register watchTVeverywhere Account

Please make sure to register watchTVeverywhere Account before you start to use the On-The-Go service from your smart phone, tablet or computer.

- 1. Visit URL: https://www.watchtveverywhere.ca
- 2. Select Vianet from provider list if it's your first time logging in.

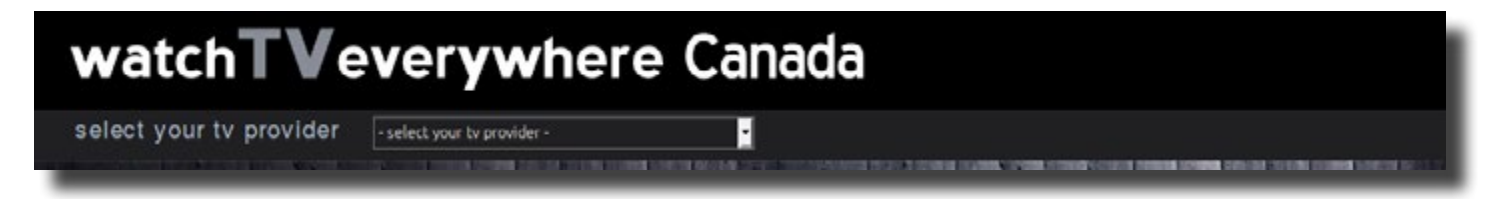

3. Register watchTVeverywhere account, following the instructions:

| watcl      | hTVeverywhere Canada                                                                                                    | vianet                                                  |
|------------|----------------------------------------------------------------------------------------------------|---------------------------------------------------------|
| home regis | iter log in laarn more                                                                                                    |                                                         |
|            |                                                                                                    |                                                         |
|            | Registration                                                                                                    |                                                         |
|            | You may have up to E users regulated on each 1's service accou<br>be the named account header, ago 15 or older and will be consider                          | K. The find user registered must<br>d the Permany Look. |
|            | Subscriber Validation                                                                                                    |                                                         |
|            | Account Human:                                                                                                    |                                                         |
|            | Last Nome or Statement;                                                                                                    |                                                         |
|            | Verhallon Colle                                                                                                    | - 69292                                                 |
|            | New User Information                                                                                                    |                                                         |
|            | First Name                                                                                                    |                                                         |
|            | Last Non-e                                                                                                    |                                                         |
|            | Entre Persent                                                                                                    |                                                         |
|            | Enal Advess                                                                                                    |                                                         |
|            | Paryse (Linai Address<br>Negtoer                                                                                                    |                                                         |
|            | Therefore your TY proceeding Cost on<br>0 goog states, All rights searched the webbill may ne<br>website interveny and as Costact analysis by Valent, enviro | n<br>Han sala konten<br>Kana ka Ale Maria               |

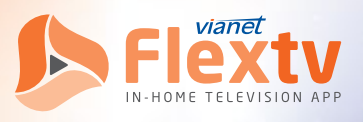

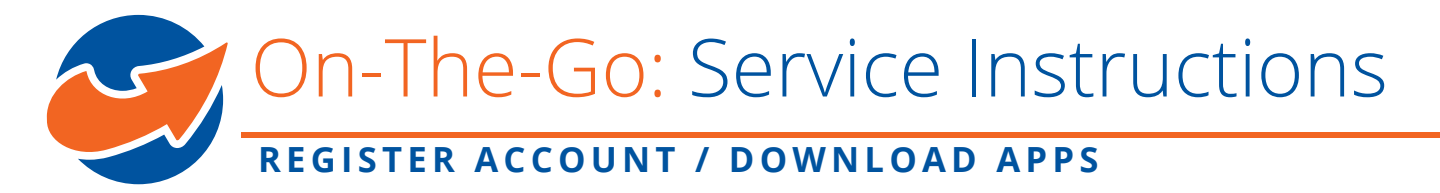

Please be advised that in the registration form:

Account Number:

The service account ID for the TV account you activated with Vianet (Your six digit Vianet Customer ID#).

Last Name on Statement:

The last name you gave Vianet during account setup.

**Email Address:** 

The email address you have on file with Vianet.

Please contact Vianet if you require confirmation of the above details.

4. After you have completed registration, you are able to log in with the email and password when you registered and add up to three extra email accounts so you could use to log in On-The-Go services.

## STEP 2: Download the App

Please be advised that you only need to download the relevant App for a specific service if you want to use the on-the-go service from a smart phone or tablet. No need to download if you want to watch from a computer.

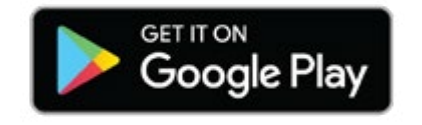

Download the app on Google Play, if you are using an Android device.

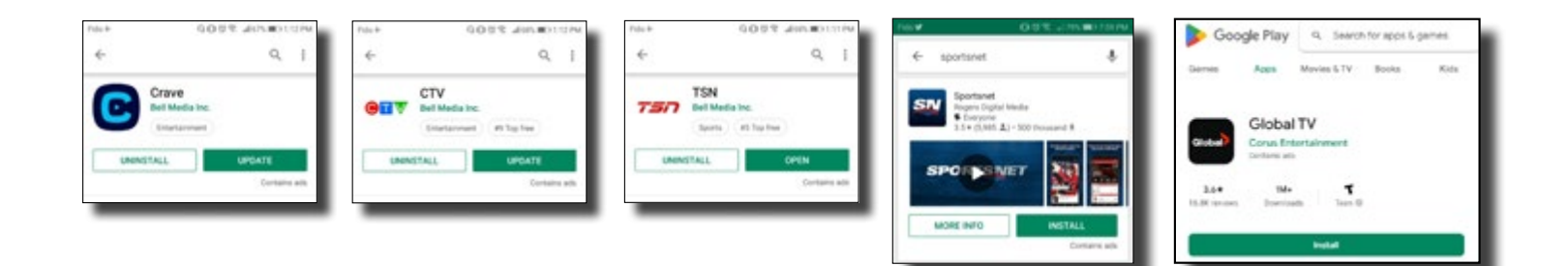

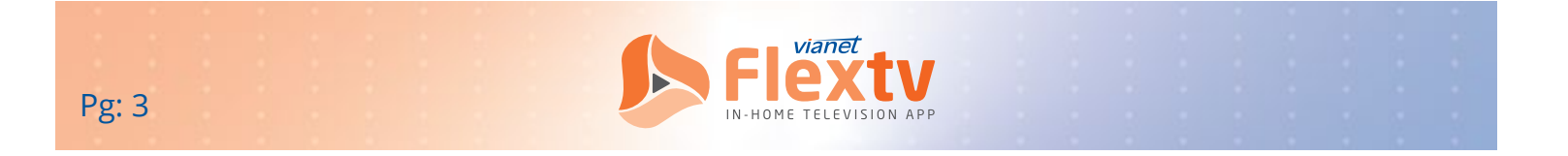

# On-The-Go: Service Instructions

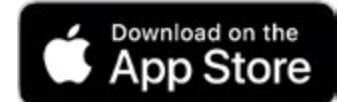

Download the app on the App Store, if you are using an Apple device.

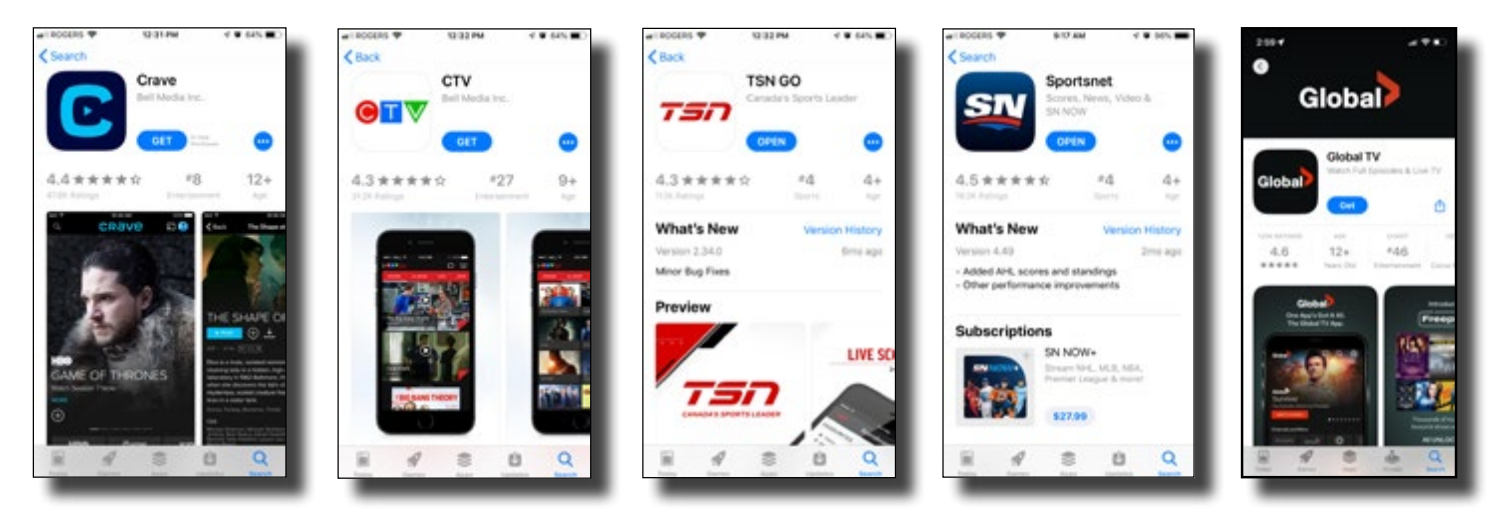

Search for 'Crave', 'CTV', 'TSN', 'Sportsnet', 'Global TV'.

Each service has its own app that you use your watchTVeverywhere credential with.

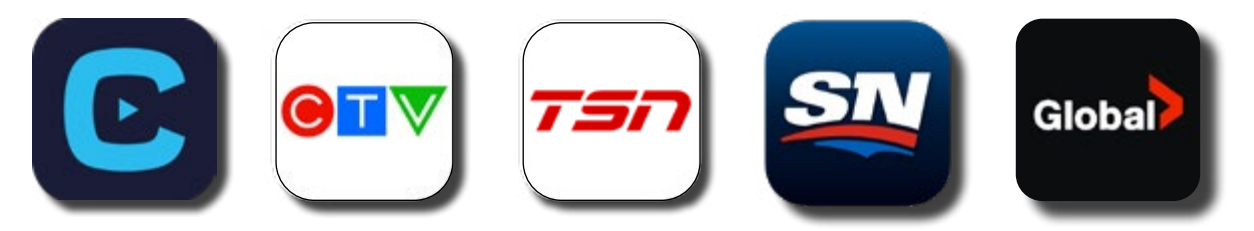

For more information and for some helpful links on how to use each App.

#### CTV

https://www.ctv.ca/HELP/Contact-us

#### CRAVE

https://www.crave.ca/help-and-frequently-asked-questions-74295754

TSN https://www.tsn.ca/help

Sportsnet Now https://www.snnow.ca/faq

Global TV App https://www.globaltv.com/faq/

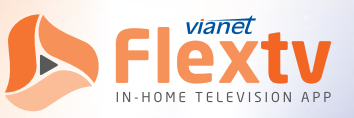

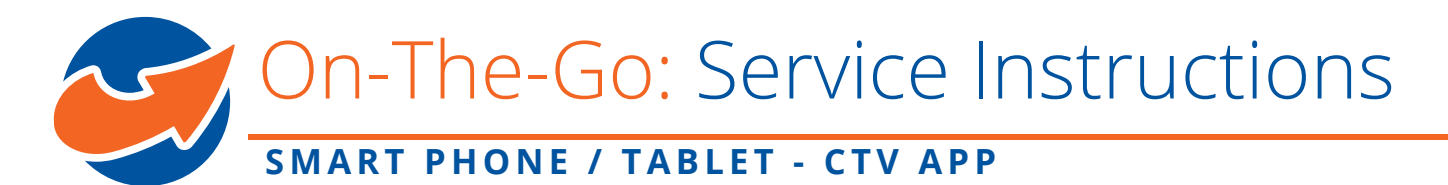

### STEP 3: Use On-The-Go Services

#### **STEP 3.1 From Smart Phone or Tablet**

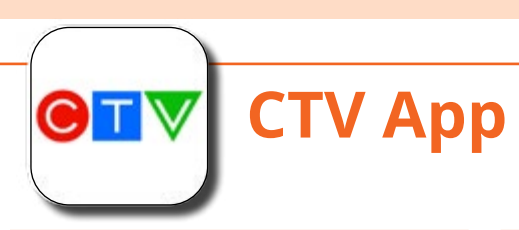

1. Select the 'Profile' icon in the top right corner.

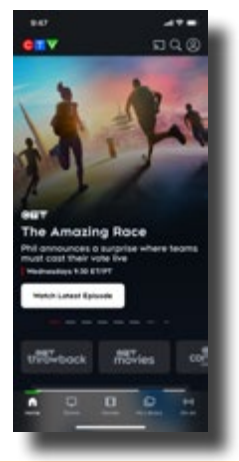

4. Scroll down and select 'Vianet'.

2. Click 'Sign In'.

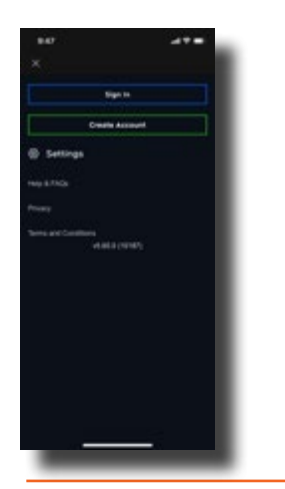

3. Click 'Choose TV Provider'.

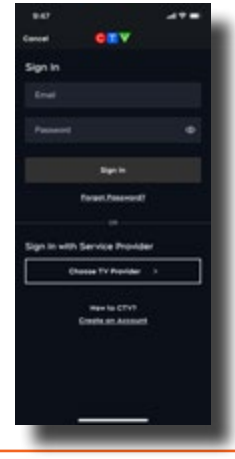

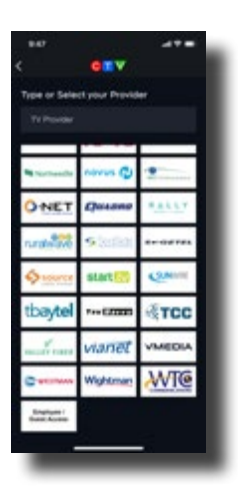

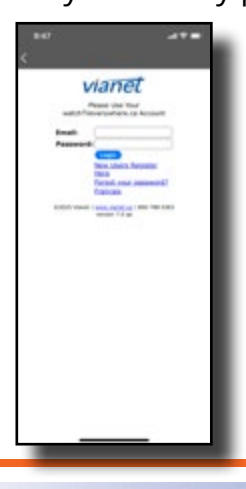

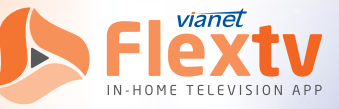

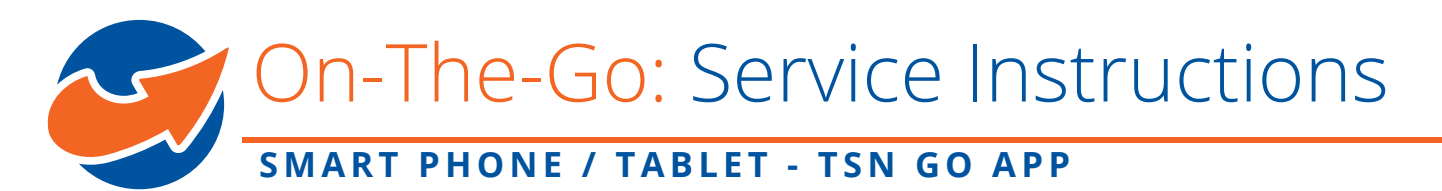

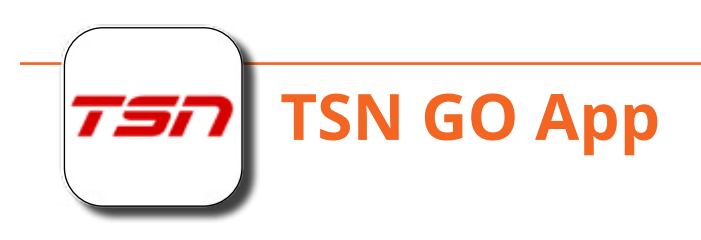

1. Select the settings 'Cog' in the top right corner.

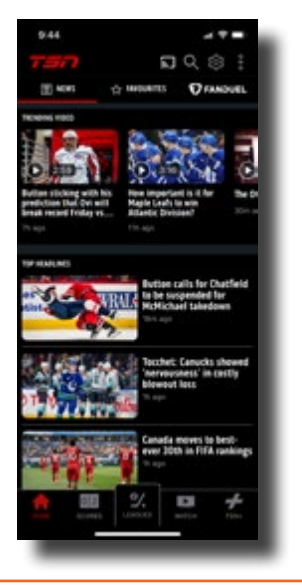

4. Scroll down and select 'Vianet'.

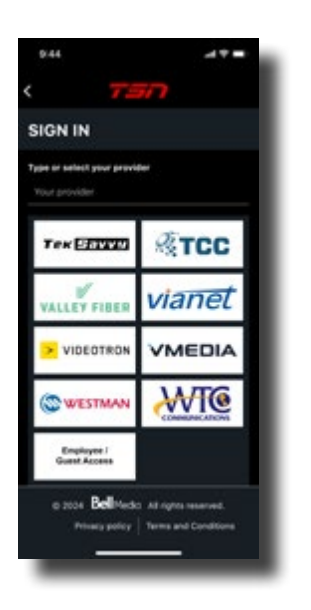

2. Click 'Sign In'.

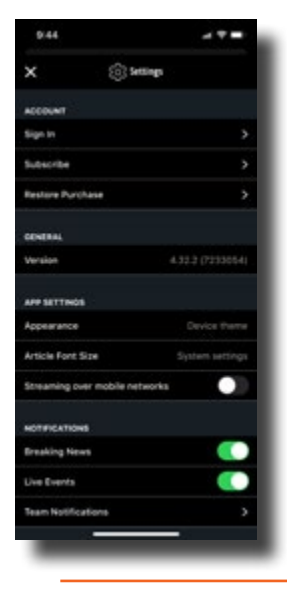

3. Click 'Sign In through TV Provider'.

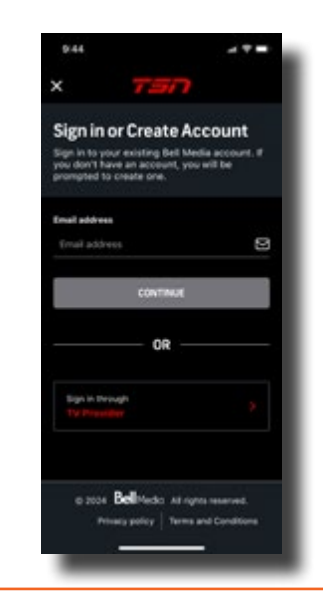

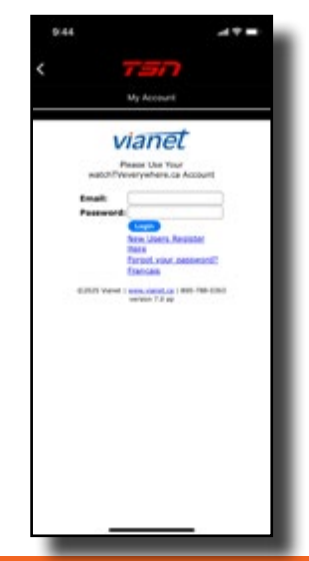

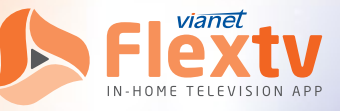

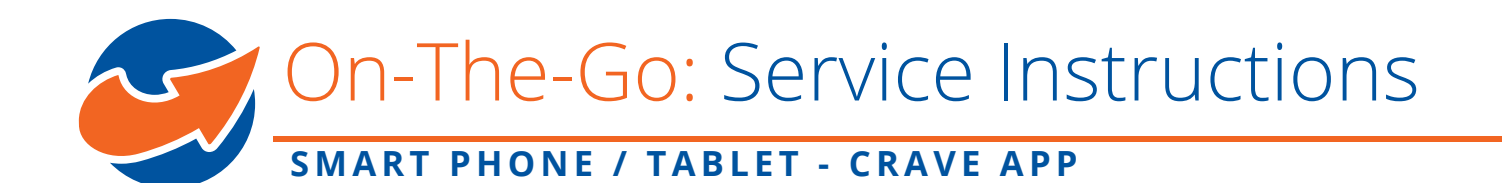

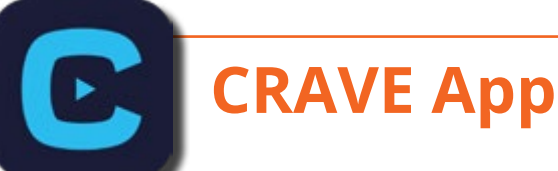

1. Click Sign In.

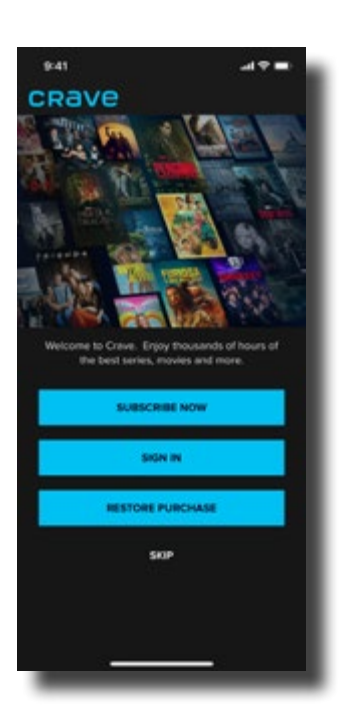

2. Switch 'Access through My TV Provider'

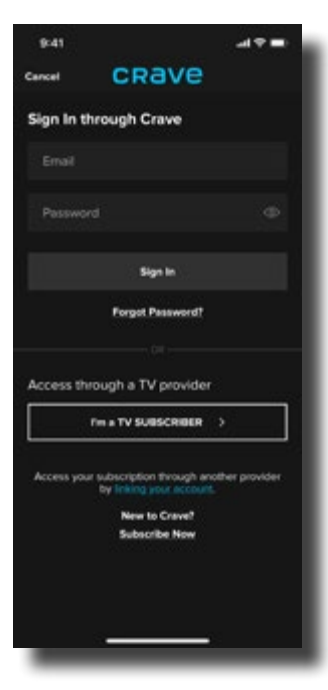

3. Select 'Vianet'.

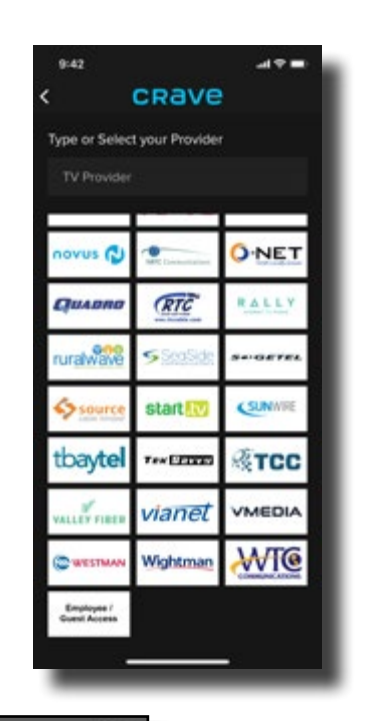

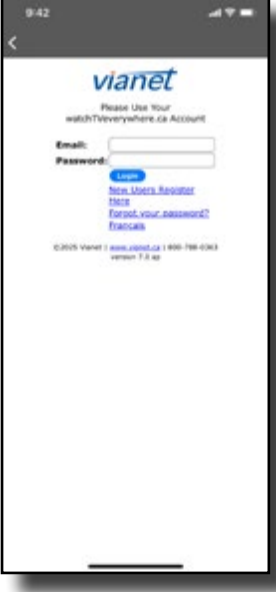

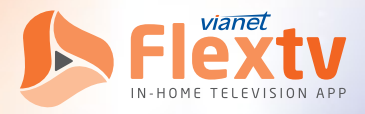

On-The-Go: Service Instructions

#### **SMARTPHONE - SPORTSNET APP**

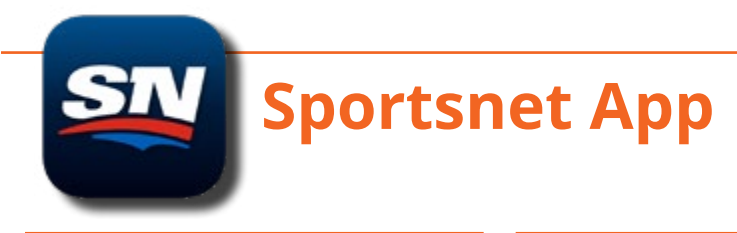

1. Select 'More' in the bottom right corner.

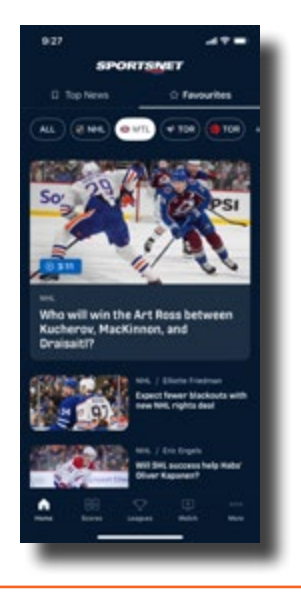

4. Scroll down and select 'Vianet'.

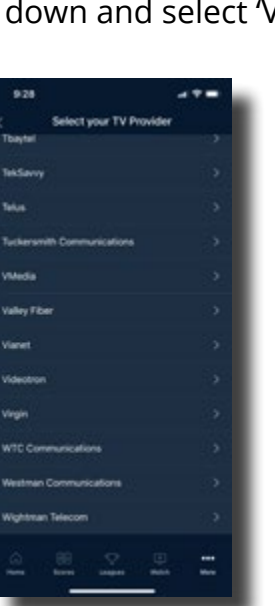

2. Click 'Sign In'.

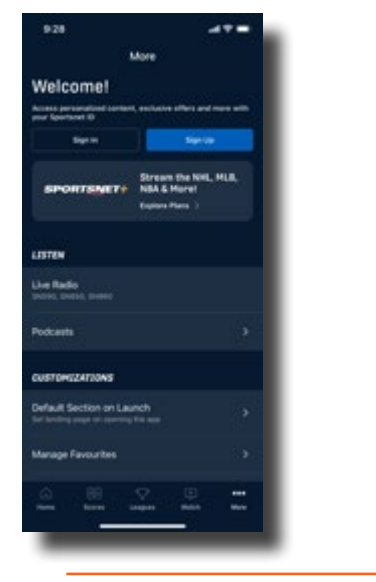

3. Click 'TV Provider Sign In'.

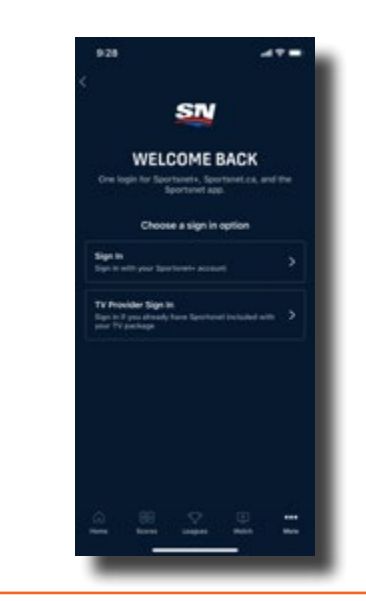

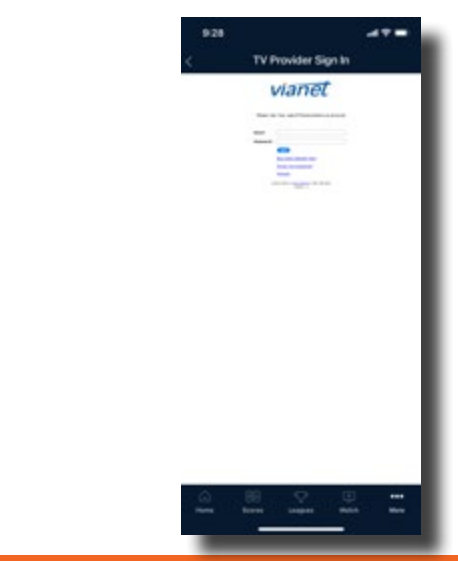

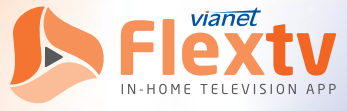

On-The-Go: Service Instructions

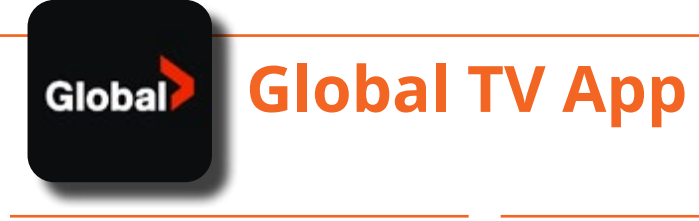

1. Select the 'Profile' icon in the top right corner.

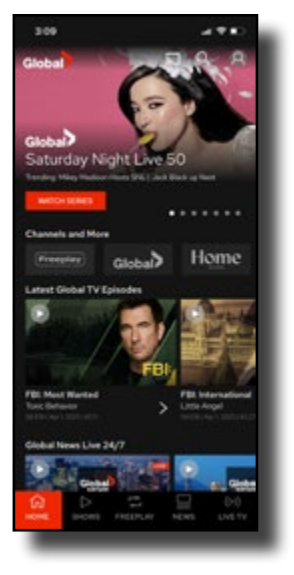

2. Click 'Sign In'.

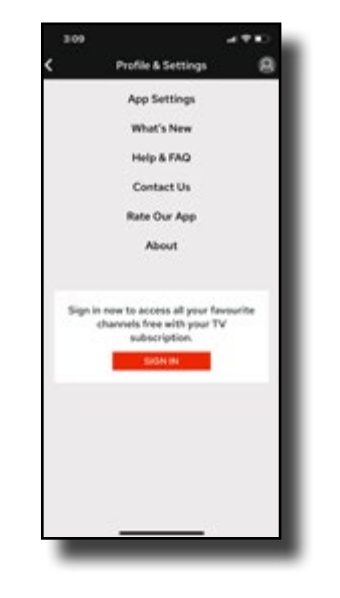

3. Scroll down and select 'Vianet'.

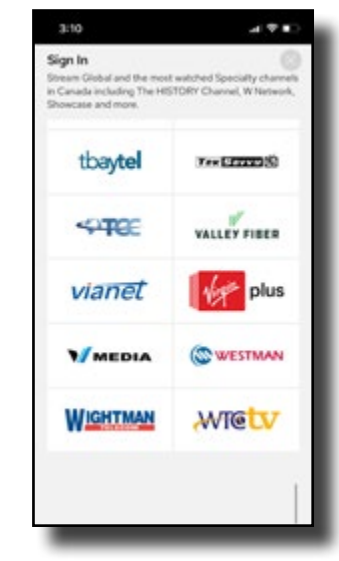

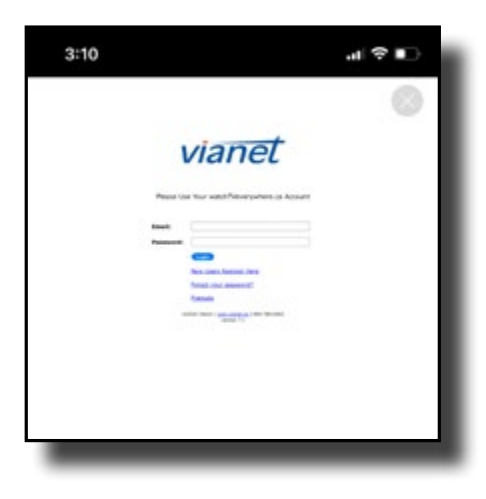

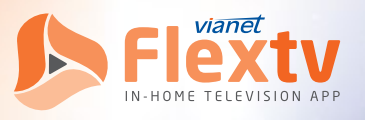

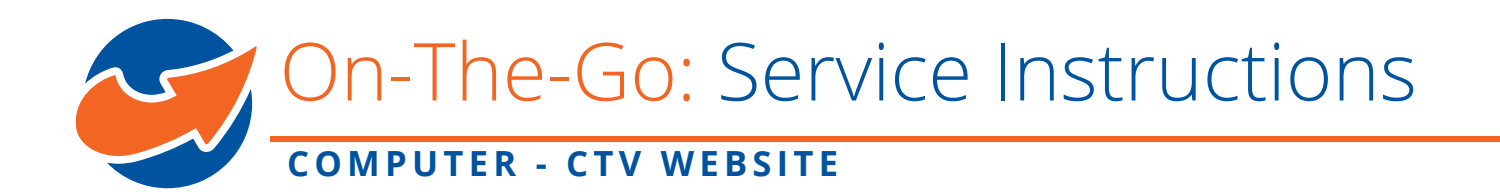

#### **STEP 3.2 From Computer**

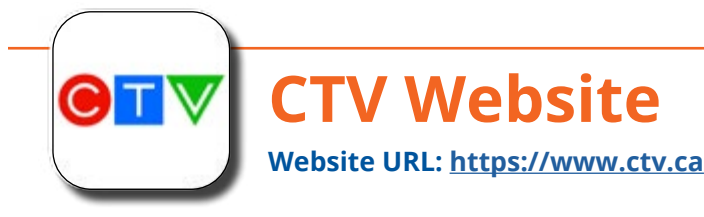

1. Sign In from Top Right Menu Bar

CITV Shows Maxies Channels <sup>14</sup> On Air My⊥brary Extras

2. Select 'Sign In Through TV Provider'.

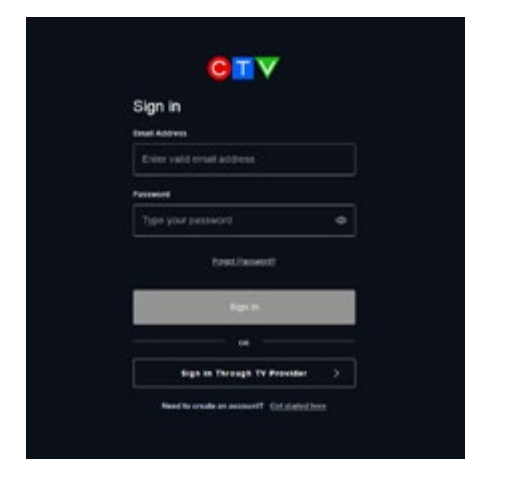

3. Scroll down and select 'Vianet'.

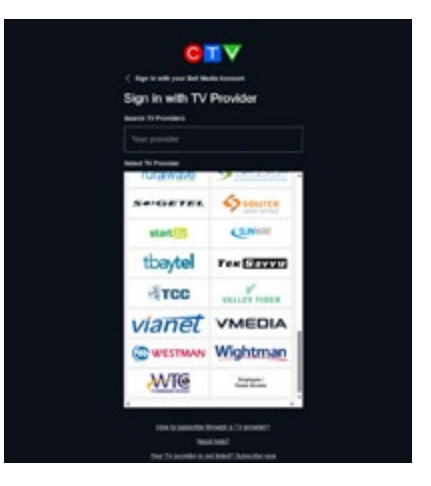

4. Sign In with the watchTVeverywhere account you created at www.watchtveverywhere.ca, using the email & password you initially provided.

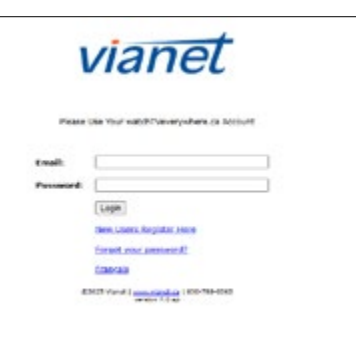

Q Create Account Sign in NEW

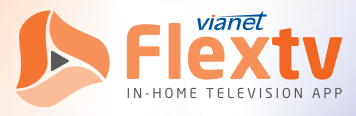

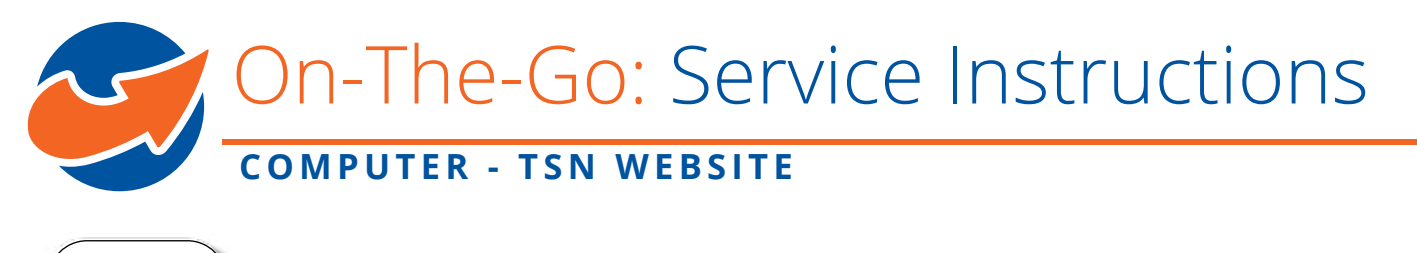

# TSN Website Website URL: <u>https://www.tsn.ca/</u>

1. Select the profile icon in the top right corner and from the drop down click 'Sign In'.

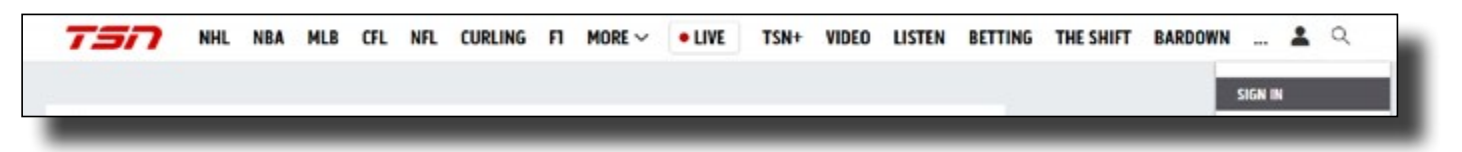

2. Select 'Sign In Through TV Provider'.

| ign in                     |           |
|----------------------------|-----------|
| mail Address               |           |
| Enter valid email address  |           |
| assword .                  |           |
| Type your password         | 0         |
| Forget Paseworth           |           |
| Continue                   |           |
|                            |           |
| Sign in Through TV P       | rovider > |
| New to their Media? Create | Account   |

3. Scroll down and select 'Vianet'.

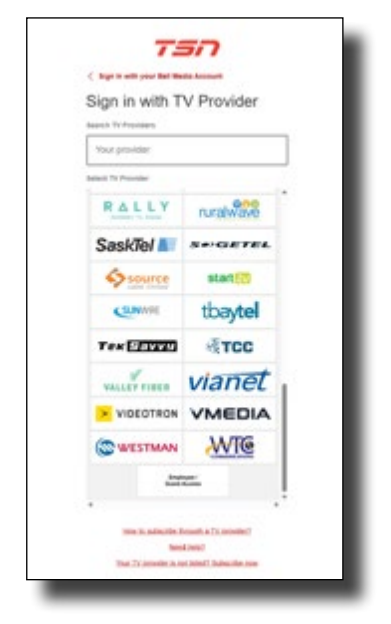

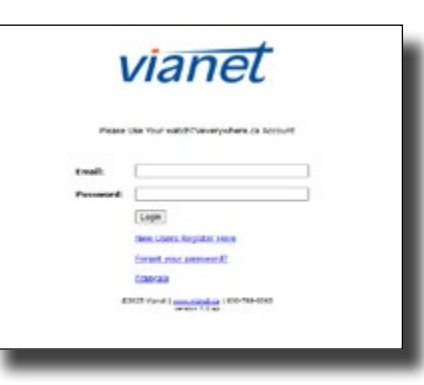

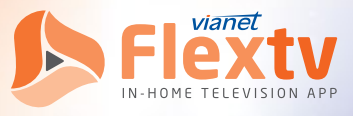

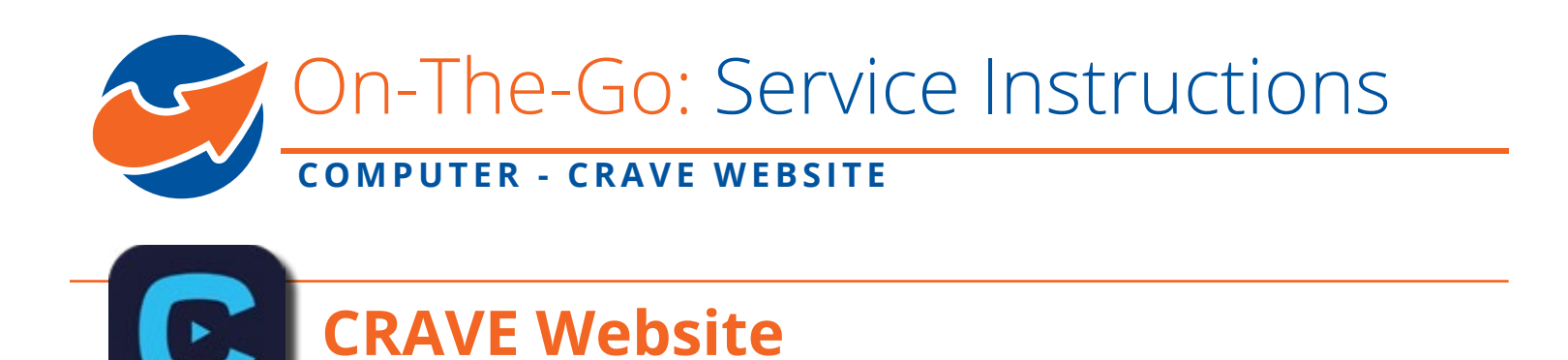

1. Sign In from Top Right Menu Bar

Website URL: <u>https://www.crave.ca/</u>

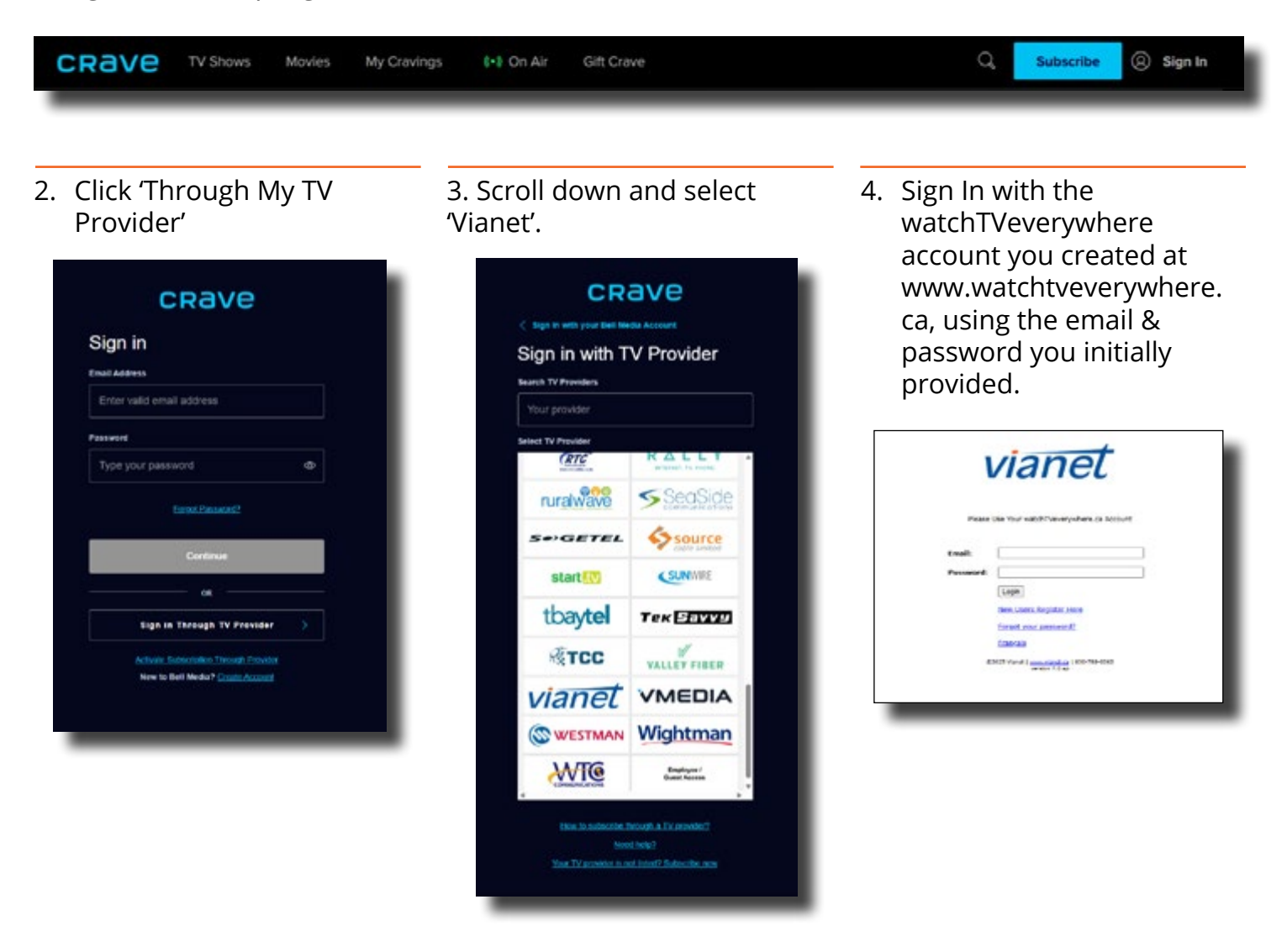

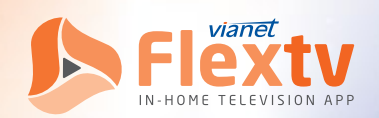

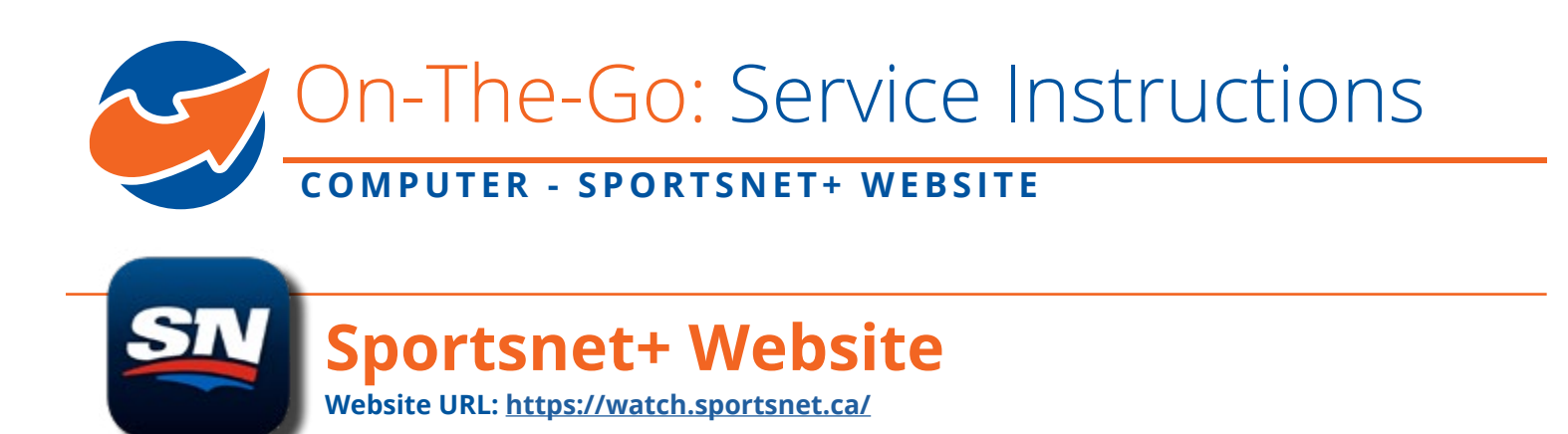

1. On the top right menu bar on sportsnet.ca, select 'Watch', then choose 'Sportsnet+'.

| □ TOP NEWS ☆ FAVOURITES Sportsnet-                                                                                                    | • • UME | Q | ۴ |
|----------------------------------------------------------------------------------------------------|---------|---|---|
| Hinhlahts J                                                                                                    |         |   |   |
| and any other states and a state state sta | News    | _ | _ |

2. Sign In from Top Right Menu Bar on watch.sportsnet.ca

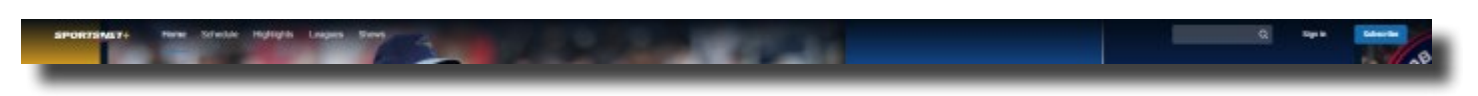

3. Click 'TV Provider'.

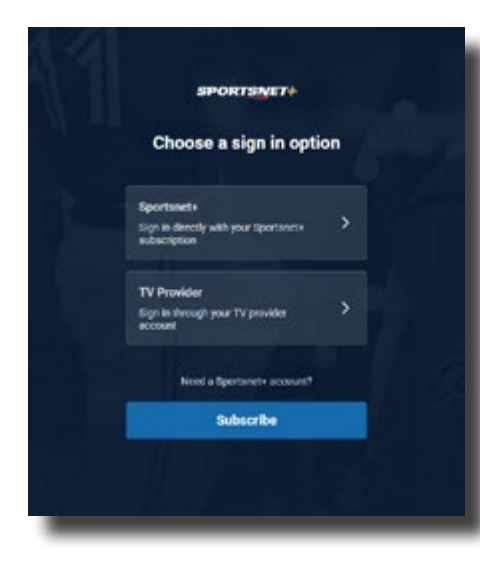

4. Scroll down and select 'Vianet'.

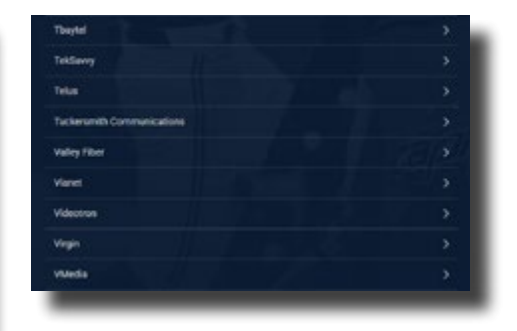

| ١        | <i>lianet</i>                         |
|----------|---------------------------------------|
| Pears    | the Your watch Dawaryshere is scout   |
| trait    |                                       |
| Personal |                                       |
|          | Lope                                  |
|          | New Users Register Here               |
|          | forest our amine R                    |
|          | Crancas                               |
|          | N27 Vanid 1 amountaine 1 808-788-8242 |

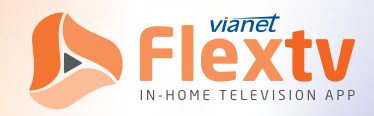

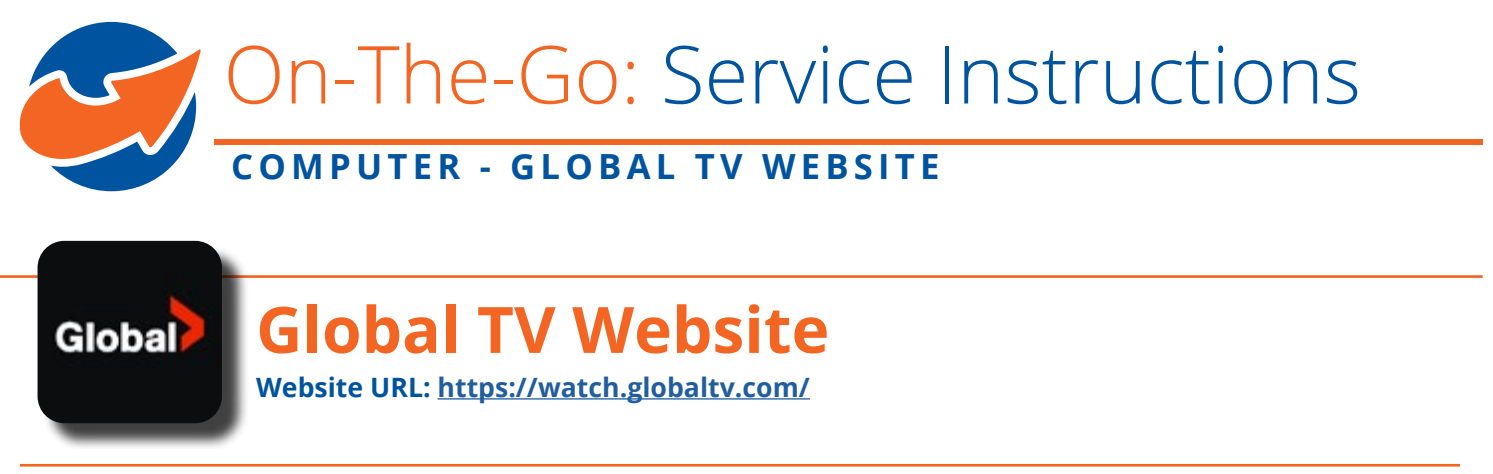

1. Sign In from Top Right Menu Bar

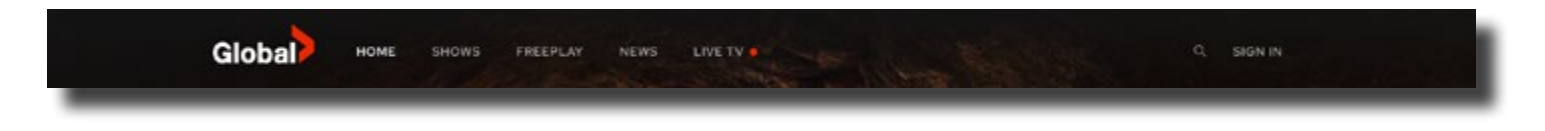

2. Scroll down and select 'Vianet' from list of Television Service Provider.

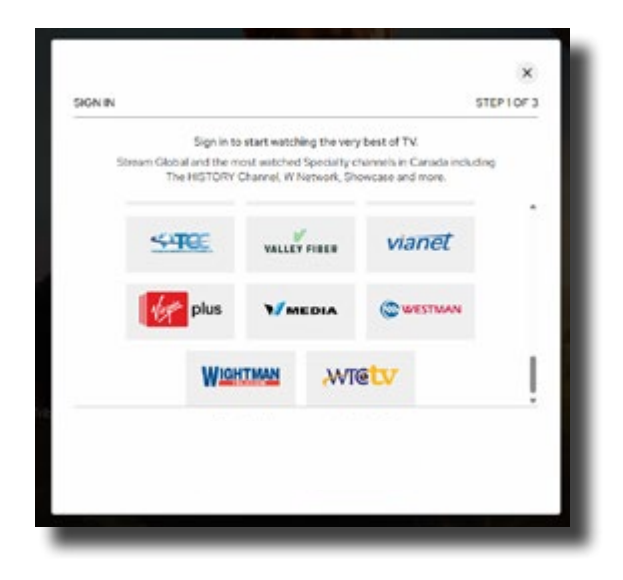

|           | vianet                                                              |
|-----------|---------------------------------------------------------------------|
| Plea      | se Use Your watchTVeverywhere.ca Account                            |
| Email:    |                                                                     |
| Password: |                                                                     |
|           | Login                                                               |
|           | New Users. Register Here                                            |
|           | Eorgot your password?                                               |
|           | Erançais                                                            |
|           | 62019 Vianet   <u>www.vianet.ca</u>   800-788-0363<br>version 2.31p |

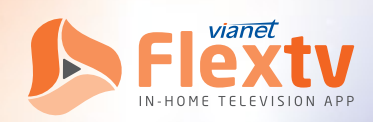